# Brief Operating Instructions **Proline 400**

Transmitter with ultrasonic time-of-flight sensor Modbus RS485

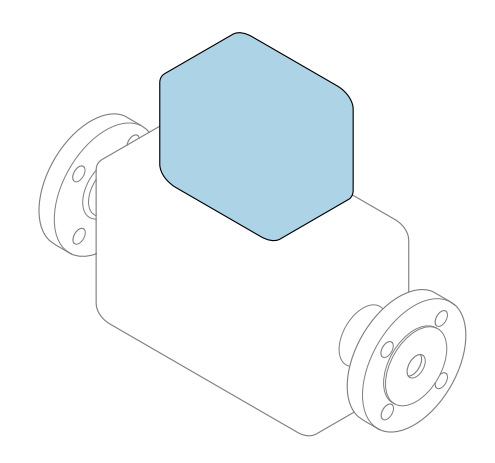

These instructions are Brief Operating Instructions; they are **not** a substitute for the Operating Instructions pertaining to the device.

**Brief Operating Instructions part 2 of 2: Transmitter** Contain information about the transmitter.

Brief Operating Instructions part 1 of 2: Sensor  $\rightarrow \implies 3$ 

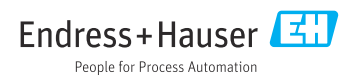

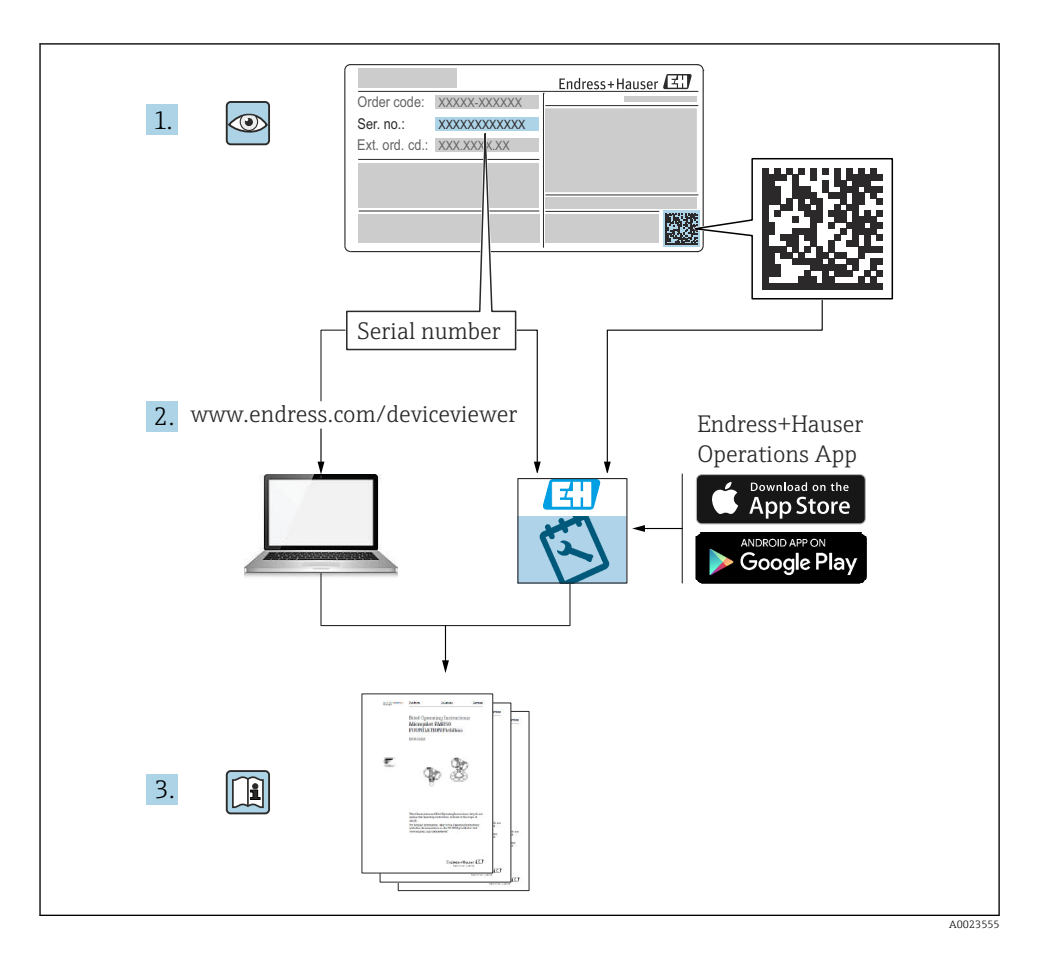

## Brief operating instructions Flowmeter

The device consists of a transmitter and a sensor.

The process of commissioning these two components is described in two separate manuals which together form the Brief Operating Instructions for the flowmeter:

- Brief Operating Instructions Part 1: Sensor
- Brief Operating Instructions Part 2: Transmitter

Please refer to both parts of the Brief Operating Instructions when commissioning the device, as the contents of the manuals complement one another:

#### **Brief Operating Instructions Part 1: Sensor**

The Sensor Brief Operating Instructions are aimed at specialists with responsibility for installing the measuring device.

- Incoming acceptance and product identification
- Storage and transport
- Mounting procedure

#### **Brief Operating Instructions Part 2: Transmitter**

The Transmitter Brief Operating Instructions are aimed at specialists with responsibility for commissioning, configuring and parameterizing the measuring device (until the first measured value).

- Product description
- Mounting procedure
- Electrical connection
- Operation options
- System integration
- Commissioning
- Diagnostic information

## Additional device documentation

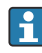

#### These Brief Operating Instructions are **Brief Operating Instructions Part 2: Transmitter**.

The "Brief Operating Instructions Part 1: Sensor" are available via:

- Internet: www.endress.com/deviceviewer
- Smart phone/tablet: Endress+Hauser Operations App

Detailed information about the device can be found in the Operating Instructions and the other documentation:

- Internet: www.endress.com/deviceviewer
- Smart phone/tablet: Endress+Hauser Operations App

## Table of contents

| <b>1</b><br>1.1                                           | About this document                                                                                                    | .5                                    |
|-----------------------------------------------------------|----------------------------------------------------------------------------------------------------|---------------------------------------|
| <b>2</b><br>2.1<br>2.2<br>2.3<br>2.4<br>2.5<br>2.6<br>2.7 | Safety instructions<br>Requirements for the personnel<br>Intended use<br>Workplace safety<br>Operational safety<br>Product safety<br>IT security<br>Device-specific IT security                                       | . 7<br>7<br>. 8<br>8<br>8<br>8<br>. 8 |
| 3                                                         | Product description                                                                                                    | . 9                                   |
| <b>4</b><br>4.1<br>4.2<br>4.3                             | Mounting procedure<br>Turning the display module<br>Special mounting instructions<br>Transmitter post-installation check                                                                                              | .9<br>9<br>10<br>11                   |
| <b>5</b><br>5.1<br>5.2<br>5.3<br>5.4<br>5.5<br>5.6        | Electrical connection<br>Electrical safety .<br>Connecting requirements .<br>Connecting the measuring device .<br>Special connection instructions .<br>Ensuring the degree of protection .<br>Post-connection check . | 12<br>12<br>15<br>19<br>19<br>. 20    |
| <b>6</b><br>6.1<br>6.2<br>6.3<br>6.4                      | Operation options                                                                                                    | <b>21</b><br>22<br>23<br>29           |
| 7                                                         | System integration                                                                                                    | 29                                    |
| <b>8</b><br>8.1<br>8.2<br>8.3<br>8.4                      | Commissioning .<br>Installation and function check .<br>Switching on the measuring device .<br>Setting the operating language .<br>Configuring the measuring device .                                                 | <b>30</b><br>30<br>30<br>30<br>31     |
| 9                                                         | Diagnostic information                                                                                                    | 32                                    |

## 1 About this document

### 1.1 Symbols used

#### 1.1.1 Safety symbols

#### **DANGER**

This symbol alerts you to a dangerous situation. Failure to avoid this situation will result in serious or fatal injury.

#### **WARNING**

This symbol alerts you to a dangerous situation. Failure to avoid this situation can result in serious or fatal injury.

#### **A** CAUTION

This symbol alerts you to a dangerous situation. Failure to avoid this situation can result in minor or medium injury.

#### NOTICE

This symbol contains information on procedures and other facts which do not result in personal injury.

#### 1.1.2 Symbols for certain types of information

| Symbol                     | Symbol Meaning                                                       |                                              | Meaning                                                                     |  |
|----------------------------|----------------------------------------------------------------------|----------------------------------------------|-----------------------------------------------------------------------------|--|
|                            | Permitted<br>Procedures, processes or actions that<br>are permitted. |                                              | <b>Preferred</b><br>Procedures, processes or actions that<br>are preferred. |  |
| X                          | Forbidden<br>Procedures, processes or actions that<br>are forbidden. | hat Tip<br>Indicates additional information. |                                                                             |  |
| Reference to documentation |                                                                      |                                              | Reference to page                                                           |  |
| Reference to graphic       |                                                                      | 1., 2., 3                                    | Series of steps                                                             |  |
| 4                          | Result of a step                                                     |                                              | Visual inspection                                                           |  |

#### 1.1.3 Electrical symbols

| Symbol Meaning                         |  | Symbol | Meaning                                                                                                    |
|----------------------------------------|--|--------|----------------------------------------------------------------------------------------------------|
| Direct current                         |  | $\sim$ | Alternating current                                                                                                    |
| Direct current and alternating current |  |        | <b>Ground connection</b><br>A grounded terminal which, as far as<br>the operator is concerned, is grounded<br>via a grounding system. |

| Symbol | Meaning                                                                                                    |
|--------|----------------------------------------------------------------------------------------------------|
|        | Potential equalization connection (PE: protective earth)<br>Ground terminals that must be connected to ground prior to establishing any other connections.                                                                                                    |
|        | <ul><li>The ground terminals are located on the interior and exterior of the device:</li><li>Interior ground terminal: potential equalization is connected to the supply network.</li><li>Exterior ground terminal: device is connected to the plant grounding system.</li></ul> |

#### 1.1.4 Communication-specific symbols

| Symbol Meaning                                                                           |                                                 | Symbol | Meaning                                                                                                    |
|------------------------------------------------------------------------------------------|-------------------------------------------------|--------|----------------------------------------------------------------------------------------------------|
| Wireless Local Area Network<br>(WLAN)<br>Communication via a wireless, local<br>network. |                                                 | *      | Prosonic Flow 400<br><b>Bluetooth</b><br>Wireless data transmission between<br>devices over a short distance. |
| -\\                                                                                      | <b>LED</b><br>Light emitting diode is on.       |        | <b>LED</b><br>Light emitting diode is off.                                                                    |
| -\\                                                                                      | <b>LED</b><br>Light emitting diode is flashing. |        |                                                                                                    |

#### 1.1.5 Tool symbols

| Symbol           | Meaning                   | Symbol                       | Meaning                |
|------------------|---------------------------|------------------------------|------------------------|
| Torx screwdriver |                           |                              | Flat-blade screwdriver |
| •                | Phillips head screwdriver | $\bigcirc \not \blacksquare$ | Allen key              |
| Ń                | Open-ended wrench         |                              |                        |

### 1.1.6 Symbols in graphics

| Symbol                       | Meaning        | Symbol         | Meaning                        |  |
|------------------------------|----------------|----------------|--------------------------------|--|
| <b>1, 2, 3,</b> Item numbers |                | 1., 2., 3      | Series of steps                |  |
| A, B, C,                     | Views          | A-A, B-B, C-C, | . Sections                     |  |
| EX                           | Hazardous area | ×              | Safe area (non-hazardous area) |  |
| ≈➡                           | Flow direction |                |                                |  |

## 2 Safety instructions

#### 2.1 Requirements for the personnel

The personnel must fulfill the following requirements for its tasks:

- Trained, qualified specialists must have a relevant qualification for this specific function and task.
- Are authorized by the plant owner/operator.
- Are familiar with federal/national regulations.
- Before starting work, read and understand the instructions in the manual and supplementary documentation as well as the certificates (depending on the application).
- ► Follow instructions and comply with basic conditions.

### 2.2 Intended use

#### Application and media

The measuring device described in this manual is intended only for the flow measurement of liquids.

Depending on the version ordered, the measuring device can also measure potentially explosive, flammable, poisonous and oxidizing media.

Measuring devices for use in explosive atmospheres, in hygienic applications or where there is a high risk of pressures, are labeled accordingly on the nameplate.

To ensure that the measuring device is in proper condition during the operation period:

- Only use the measuring device in full compliance with the data on the nameplate and the general conditions listed in the Operating Instructions and supplementary documentation.
- Refer to the nameplate to check whether the ordered instrument can be operated for the intended application in areas requiring specific approvals (e. g. explosion protection, pressure equipment safety).
- ► Use the measuring device only for media to which the process-wetted materials are sufficiently resistant.
- ► Keep within the specified pressure and temperature range.
- ► Keep within the specified ambient temperature range.
- Protect the measuring device permanently against corrosion from environmental influences.

#### Incorrect use

Non-designated use can compromise safety. The manufacturer is not liable for damage caused by improper or non-designated use.

#### **Residual risks**

### 

Risk of hot or cold burns! The use of media and electronics with high or low temperatures can produce hot or cold surfaces on the device.

- Mount suitable touch protection.
- ▶ Use suitable protective equipment.

## 2.3 Workplace safety

When working on and with the device:

► Wear the required personal protective equipment as per national regulations.

## 2.4 Operational safety

Damage to the device!

- Operate the device in proper technical condition and fail-safe condition only.
- ► The operator is responsible for the interference-free operation of the device.

## 2.5 Product safety

This measuring device is designed in accordance with good engineering practice to meet stateof-the-art safety requirements, has been tested, and left the factory in a condition in which it is safe to operate.

It meets general safety standards and legal requirements. It also complies with the EU directives listed in the device-specific EU Declaration of Conformity. The manufacturer confirms this by affixing the CE mark to the device..

## 2.6 IT security

Our warranty is valid only if the product is installed and used as described in the Operating Instructions. The product is equipped with security mechanisms to protect it against any inadvertent changes to the settings.

IT security measures, which provide additional protection for the product and associated data transfer, must be implemented by the operators themselves in line with their security standards.

## 2.7 Device-specific IT security

The device offers a range of specific functions to support protective measures on the operator's side. These functions can be configured by the user and guarantee greater in-operation safety if used correctly.

For detailed information on device-specific IT security, see the Operating Instructions for the device.

### 2.7.1 Access via service interface (CDI-RJ45)

The device can be connected to a network via the service interface (CDI-RJ45). Device-specific functions guarantee the secure operation of the device in a network.

The use of relevant industrial standards and guidelines that have been defined by national and international safety committees, such as IEC/ISA62443 or the IEEE, is recommended. This includes organizational security measures such as the assignment of access authorization as well as technical measures such as network segmentation.

## 3 Product description

The measuring system consists of a transmitter and two or one sensor sets. The transmitter and sensor sets are mounted in physically separate locations. They are interconnected by sensor cables.

- Prosonic Flow I 400: The sensors function as sound generators and sound receivers. The sensors of a sensor pair are always arranged opposite each other and send/receive the ultrasonic signals directly (single-traverse positioning).
- Prosonic Flow W 400: The measuring system uses a measurement method based on the transit time difference. The sensors function as sound generators and sound receivers.
   Depending on the application and version, the sensors can be arranged for measurement via 1, 2, 3 or 4 traverses.

The transmitter serves to control the sensor sets, to prepare, process and evaluate the measuring signals, and to convert the signals to the desired output variable.

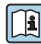

For detailed information on the product description, see the Operating Instructions for the device  $\rightarrow \cong 3$ 

## 4 Mounting procedure

For detailed information about mounting the sensor, see the Sensor Brief Operating Instructions  $\rightarrow \square 3$ 

## 4.1 Turning the display module

#### 4.1.1 Opening the transmitter housing and turning the display module

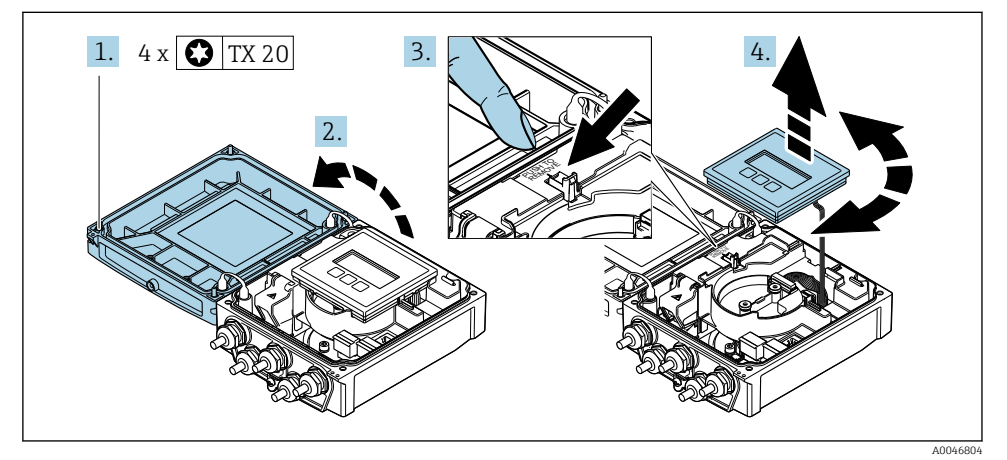

- 1. Loosen the fixing screws of the housing cover.
- 2. Open the housing cover.

- 3. Unlock the display module.
- 4. Pull out the display module and turn it to the desired position in increments of 90°.

#### 4.1.2 Mounting the transmitter housing

#### **WARNING**

#### Excessive tightening torque applied to the fixing screws!

Damage to the transmitter.

- Tighten the fixing screws with the specified torques.
- 1. Insert the display module and lock it when doing so.
- 2. Close the housing cover.
- 3. Tighten the fixing screws of the housing cover: tightening torque for aluminum housing 2.5 Nm (1.8 lbf ft) plastic housing 1 Nm (0.7 lbf ft).

### 4.2 Special mounting instructions

#### 4.2.1 Display guard

► To ensure that the display guard can be easily opened, maintain the following minimum head clearance: 350 mm (13.8 in)

#### 4.2.2 Weather protection cover

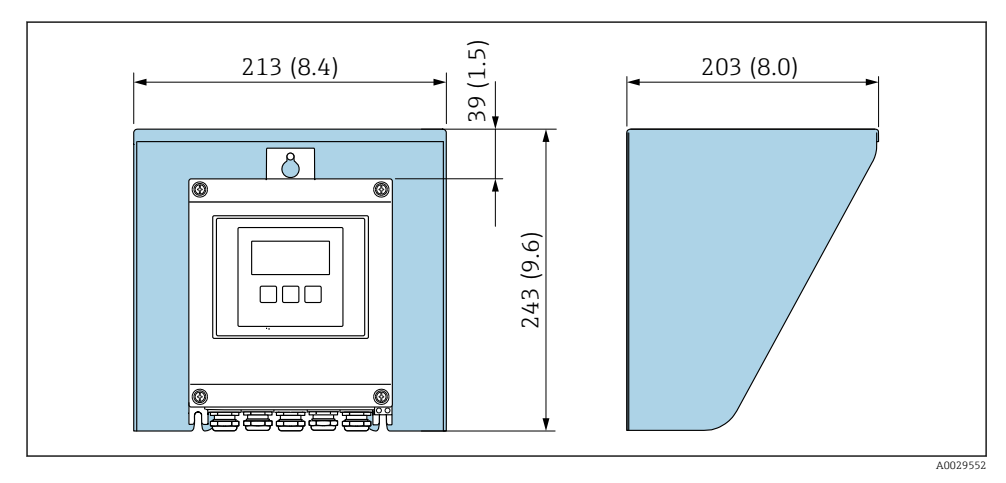

Weather protection cover; engineering unit mm (in)

## 4.3 Transmitter post-installation check

The post-installation check must always be performed after the following tasks:

- Turning the transmitter housing
- Turning the display module

| Is the device undamaged (visual inspection)?            |  |  |
|---------------------------------------------------------|--|--|
| Turning the transmitter housing:                        |  |  |
| Is the fixing screw firmly tightened?                   |  |  |
| Is the connection compartment cover screwed on tightly? |  |  |
| Is the securing clamp firmly tightened?                 |  |  |
| Turning the display module:                             |  |  |
| Is the connection compartment cover screwed on tightly? |  |  |
| Is the securing clamp firmly tightened?                 |  |  |

#### 5 **Electrical connection**

#### **A** WARNING

#### Live parts! Incorrect work performed on the electrical connections can result in an electric shock.

- ► Set up a disconnecting device (switch or power-circuit breaker) to easily disconnect the device from the supply voltage.
- ▶ In addition to the device fuse, include an overcurrent protection unit with max. 16 A in the plant installation.

#### 5.1 **Electrical safety**

In accordance with applicable national regulations.

#### 5.2 **Connecting requirements**

#### 5.2.1 **Required tools**

- Torque wrench
- For cable entries: Use corresponding tools
- Wire stripper
- When using stranded cables: Crimper for wire end ferrule

#### 5.2.2 **Requirements for connecting cable**

The connecting cables provided by the customer must fulfill the following requirements.

#### Permitted temperature range

- The installation quidelines that apply in the country of installation must be observed.
- The cables must be suitable for the minimum and maximum temperatures to be expected.

#### Power supply cable (incl. conductor for the inner ground terminal)

Standard installation cable is sufficient.

#### Signal cable

#### Modbus RS485

The EIA/TIA-485 standard specifies two types of cable (A and B) for the bus line which can be used for every transmission rate. Cable type A is recommended.

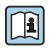

For detailed information about the specification of the connecting cable, see the Operating Instructions for the device.

#### Connecting cable between the transmitter and sensor

Sensor cable for sensor - transmitter

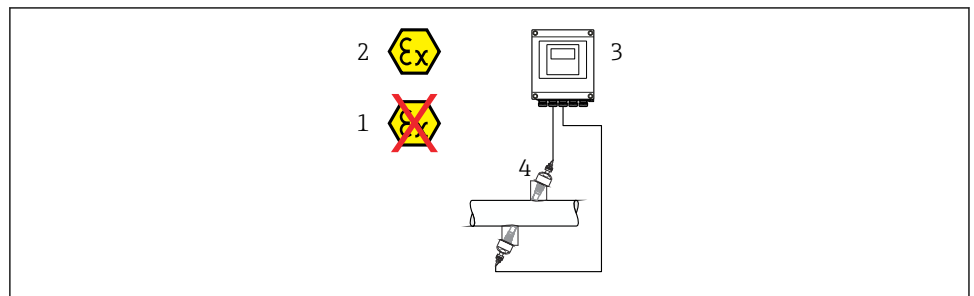

A0045277

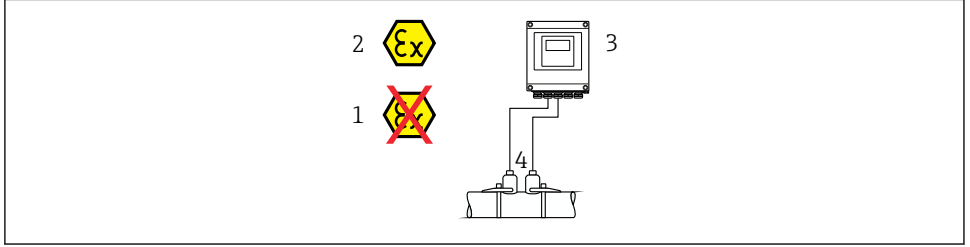

| ŀ | 10 | )( | )4 | 4 | 19 | 4 |  |
|---|----|----|----|---|----|---|--|
|   |    |    |    |   |    |   |  |

| Standard cable                      | <ul> <li>TPE: -40 to +80 °C (-40 to +176 °F)</li> <li>TPE halogen-free: -40 to +80 °C (-40 to +176 °F)</li> <li>PTFE: -40 to +130 °C (-40 to +266 °F)</li> </ul>                                                      |
|-------------------------------------|----------------------------------------------------------------------------------------------------|
| Cable length (max.)                 | 30 m (90 ft)                                                                                                    |
| Cable lengths (available for order) | 5 m (15 ft), 10 m (30 ft), 15 m (45 ft), 30 m (90 ft)                                                                                                    |
| Operating temperature               | Depends on the device version and how the cable is installed:<br>Standard version:<br>• Cable - fixed installation <sup>1)</sup> : minimum -40 °C (-40 °F)<br>• Cable - movable installation: minimum -25 °C (-13 °F) |

1) Compare details under the row "Standard cable"

#### Cable diameter

- Cable glands supplied:
  - For standard cable: M20  $\times$  1.5 with cable  $\phi$  6 to 12 mm (0.24 to 0.47 in)
  - For reinforced cable: M20 × 1.5 with cable  $\phi$  9.5 to 16 mm (0.37 to 0.63 in)
- (Plug-in) spring terminals for wire cross-sections 0.5 to 2.5 mm<sup>2</sup> (20 to 14 AWG)

#### 5.2.3 Terminal assignment

#### Transmitter

The sensor can be ordered with terminals.

| Connection methods ava | ilable          | Possible options for order code                                                                                                    |  |
|------------------------|-----------------|----------------------------------------------------------------------------------------------------|--|
| Outputs                | Power<br>supply | Possible options for order code<br>"Electrical connection"                                                                                                    |  |
| Terminals              | Terminals       | <ul> <li>Option A: coupling M20x1</li> <li>Option B: thread M20x1</li> <li>Option C: thread G <sup>1</sup>/<sub>2</sub>"</li> <li>Option D: thread NPT <sup>1</sup>/<sub>2</sub>"</li> </ul> |  |

#### Supply voltage

| Order code<br>"Power supply"               | Terminal numbers   | terminal voltage |             | Frequency range |
|--------------------------------------------|--------------------|------------------|-------------|-----------------|
|                                            | 1 (L+/L), 2 (L-/N) | DC 24 V          | ±25%        | -               |
| Option <b>L</b><br>(wide range power unit) |                    | AC 24 V          | ±25%        | 50/60 Hz, ±4 Hz |
|                                            |                    | AC 100 to 240 V  | -15 to +10% | 50/60 Hz, ±4 Hz |

#### Signal transmission Modbus RS485 and additional outputs

| Order code for       | Terminal numbers                      |        |                                                |        |                             |                             |          |           |
|----------------------|---------------------------------------|--------|------------------------------------------------|--------|-----------------------------|-----------------------------|----------|-----------|
| "Output" and "Input" | 26 (+)                                | 27 (-) | 24 (+)                                         | 25 (-) | 22 (+)                      | 23 (-)                      | 20 (+)   | 21 (-)    |
| Option <b>M</b>      | Modbus                                |        | -                                              |        |                             | -                           |          | -         |
|                      | В                                     | А      |                                                |        |                             |                             |          |           |
| Option <b>O</b>      | Current output<br>4 to 20 mA (active) |        | Pulse/frequency/<br>switch output<br>(passive) |        | Pulse/fre<br>switch<br>(pas | equency/<br>output<br>sive) | Moo<br>B | dbus<br>A |

#### 5.2.4 Shielding and grounding

#### Shielding and grounding concept

- 1. Maintain electromagnetic compatibility (EMC).
- 2. Take explosion protection into consideration.
- 3. Pay attention to the protection of persons.
- 4. Comply with national installation regulations and guidelines.
- 5. Observe cable specifications .
- 6. Keep the stripped and twisted lengths of cable shield to the ground terminal as short as possible.
- 7. Shield cables fully.

#### Grounding of the cable shield

#### NOTICE

## In systems without potential matching, the multiple grounding of the cable shield causes mains frequency equalizing currents!

Damage to the bus cable shield.

- Only ground the bus cable shield to either the local ground or the protective ground at one end.
- Insulate the shield that is not connected.

To comply with EMC requirements:

- 1. Ensure the cable shield is grounded to the potential matching line at multiple points.
- 2. Connect every local ground terminal to the potential matching line.

#### 5.2.5 Preparing the measuring device

Carry out the steps in the following order:

- 1. Mount the sensor and transmitter.
- 2. Sensor connection housing: Connect sensor cable.
- 3. Transmitter: Connect sensor cable.
- 4. Transmitter: Connect cable for supply voltage.

#### NOTICE

#### Insufficient sealing of the housing!

Operational reliability of the measuring device could be compromised.

- ► Use suitable cable glands corresponding to the degree of protection.
- 1. Remove dummy plug if present.
- If the measuring device is supplied without cable glands: Provide suitable cable gland for corresponding connecting cable.
- If the measuring device is supplied with cable glands:
   Observe requirements for connecting cables → 
   <sup>(2)</sup>
   <sup>(2)</sup>
   <sup>(2)</sup>
   <sup>(2)</sup>
   <sup>(2)</sup>
   <sup>(2)</sup>
   <sup>(2)</sup>
   <sup>(2)</sup>
   <sup>(2)</sup>
   <sup>(2)</sup>
   <sup>(2)</sup>
   <sup>(2)</sup>
   <sup>(2)</sup>
   <sup>(2)</sup>
   <sup>(2)</sup>
   <sup>(2)</sup>
   <sup>(2)</sup>
   <sup>(2)</sup>
   <sup>(2)</sup>
   <sup>(2)</sup>
   <sup>(2)</sup>
   <sup>(2)</sup>
   <sup>(2)</sup>
   <sup>(2)</sup>
   <sup>(2)</sup>
   <sup>(2)</sup>
   <sup>(2)</sup>
   <sup>(2)</sup>
   <sup>(2)</sup>
   <sup>(2)</sup>
   <sup>(2)</sup>
   <sup>(2)</sup>
   <sup>(2)</sup>
   <sup>(2)</sup>
   <sup>(2)</sup>
   <sup>(2)</sup>
   <sup>(2)</sup>
   <sup>(2)</sup>
   <sup>(2)</sup>
   <sup>(2)</sup>
   <sup>(2)</sup>
   <sup>(2)</sup>
   <sup>(2)</sup>
   <sup>(2)</sup>
   <sup>(2)</sup>
   <sup>(2)</sup>
   <sup>(2)</sup>
   <sup>(2)</sup>
   <sup>(2)</sup>
   <sup>(2)</sup>
   <sup>(2)</sup>
   <sup>(2)</sup>
   <sup>(2)</sup>
   <sup>(2)</sup>
   <sup>(2)</sup>
   <sup>(2)</sup>
   <sup>(2)</sup>
   <sup>(2)</sup>
   <sup>(2)</sup>
   <sup>(2)</sup>
   <sup>(2)</sup>
   <sup>(2)</sup>
   <sup>(2)</sup>
   <sup>(2)</sup>
   <sup>(2)</sup>
   <sup>(2)</sup>
   <sup>(2)</sup>
   <sup>(2)</sup>
   <sup>(2)</sup>
   <sup>(2)</sup>
   <sup>(2)</sup>
   <sup>(2)</sup>
   <sup>(2)</sup>
   <sup>(2)</sup>
   <sup>(2)</sup>
   <sup>(2)</sup>
   <sup>(2)</sup>
   <sup>(2)</sup>
   <sup>(2)</sup>
   <sup>(2)</sup>
   <sup>(2)</sup>
   <sup>(2)</sup>
   <sup>(2)</sup>
   <sup>(2)</sup>
   <sup>(2)</sup>
   <sup>(2)</sup>
   <sup>(2)</sup>
   <sup>(2)</sup>
   <sup>(2)</sup>
   <sup>(2)</sup>
   <sup>(2)</sup>
   <sup>(2)</sup>
   <sup>(2)</sup>
   <sup>(2)</sup>
   <sup>(2)</sup>
   <sup>(2)</sup>
   <sup>(2)</sup>
   <sup>(2)</sup>
   <sup>(2)</sup>
   <sup>(2)</sup>
   <sup>(2)</sup>
   <sup>(2)</sup>
   <sup>(2)</sup>
   <sup>(2)</sup>
   <sup>(2)</sup>
   <sup>(2)</sup>
   <sup>(2)</sup>
   <sup>(2)</sup>
   <sup>(2)</sup>
   <sup>(2)</sup>
   <sup>(2)</sup>
   <sup>(2)</sup>
   <sup>(2)</sup>
   <sup>(2)</sup>
   <sup>(2)</sup>
   <sup>(2)</sup>
   <sup>(2)</sup>
   <sup>(2)</sup>
   <sup>(2)</sup>
   <sup>(2)</sup>
   <sup>(2)</sup>
   <sup>(2)</sup>
   <sup>(2)</sup>
   <sup>(2)</sup>
   <sup>(2)</sup>
   <sup>(2)</sup>
   <sup>(2)</sup>
   <sup>(2)</sup>
   <sup>(2)</sup>
   <sup>(2)</sup>
   <sup>(2)</sup>
   <sup>(2)</sup>
   <sup>(2)</sup>
   <sup>(2)</sup>
   <sup>(2)</sup>
   <sup>(2)</sup>
   <sup>(2)</sup>

## 5.3 Connecting the measuring device

#### **WARNING**

#### Risk of electric shock! Components carry dangerous voltages!

- ► Have electrical connection work carried out by correspondingly trained specialists only.
- Observe applicable federal/national installation codes and regulations.
- Comply with local workplace safety regulations.
- Observe grounding concept of the plant.
- ► Never mount or wire the measuring device while it is connected to the supply voltage.
- Before the supply voltage is applied, connect the protective ground to the measuring device.

#### 5.3.1 Connecting the sensor with transmitter

#### **WARNING**

#### Risk of damaging electronic components!

- ► Connect the sensor and transmitter to the same potential equalization.
- Only connect the sensor to a transmitter with the same serial number.

The following sequence of steps is recommended when connecting:

- 1. Mount the sensor and transmitter.
- 2. Connect the sensor cable.
- 3. Connect the transmitter.

### Connecting the sensor cable to the transmitter

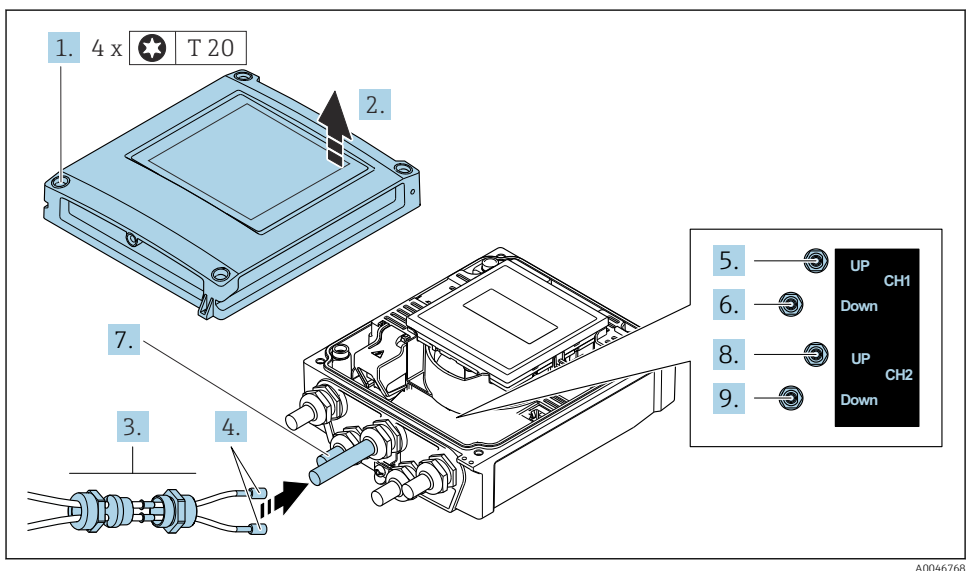

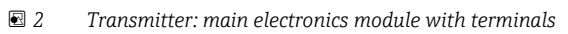

- 1. Loosen the 4 fixing screws on the housing cover.
- 2. Open the housing cover.
- 3. Route the two sensor cables of channel 1 through the slackened top union nut of the cable entry. To ensure tight sealing, mount a sealing insert on the sensor cables (push the cables through the slotted sealing insert).
- 4. Mount the screw part in the center cable entry at the top and then guide both sensor cables through the entry. Then fit the coupling nut with the sealing insert on the screw part and tighten. Ensure that the sensor cables are positioned in the cut-outs provided in the screw part.
- 5. Connect sensor cable to channel 1 upstream.

- 6. Connect sensor cable to channel 1 downstream.
- 7. For a two-path measurement: proceed as per steps 3+4
- 8. Connect sensor cable to channel 2 upstream.
- 9. Connect sensor cable to channel 2 downstream.
- **10.** Tighten the cable gland(s).
  - └ This concludes the process for connecting the sensor cable(s).

#### 11. **WARNING**

## Housing degree of protection may be voided due to insufficient sealing of the housing.

▶ Screw in the screw without using any lubricant.

Reverse the removal procedure to reassemble the transmitter.

#### 5.3.2 Connecting the transmitter

#### **WARNING**

#### Housing degree of protection may be voided due to insufficient sealing of the housing.

Screw in the screw without using any lubricant. The threads on the cover are coated with a dry lubricant.

#### Tightening torques for plastic housing

| Housing cover fixing screw | 1 Nm (0.7 lbf ft)   |
|----------------------------|---------------------|
| Cable entry                | 5 Nm (3.7 lbf ft)   |
| Ground terminal            | 2.5 Nm (1.8 lbf ft) |

- 1. Loosen the 4 fixing screws on the housing cover.
- 2. Open the housing cover.
- **3.** Push the cable through the cable entry. To ensure tight sealing, do not remove the sealing ring from the cable entry.
- 4. Strip the cable and cable ends. In the case of stranded cables, also fit ferrules.
- 5. Connect the cables according to the connection nameplate on the main electronics module, for supply voltage: open the shock protection cover.
- 6. Firmly tighten the cable glands.

#### Reassembling the transmitter

- 1. Close the shock protection cover.
- 2. Close the housing cover.

#### 3. **WARNING**

## Housing degree of protection may be voided due to insufficient sealing of the housing.

Screw in the screw without using any lubricant.

Tighten the 4 fixing screws on the housing cover.

## 5.4 Special connection instructions

#### 5.4.1 Connection examples

#### Modbus RS485

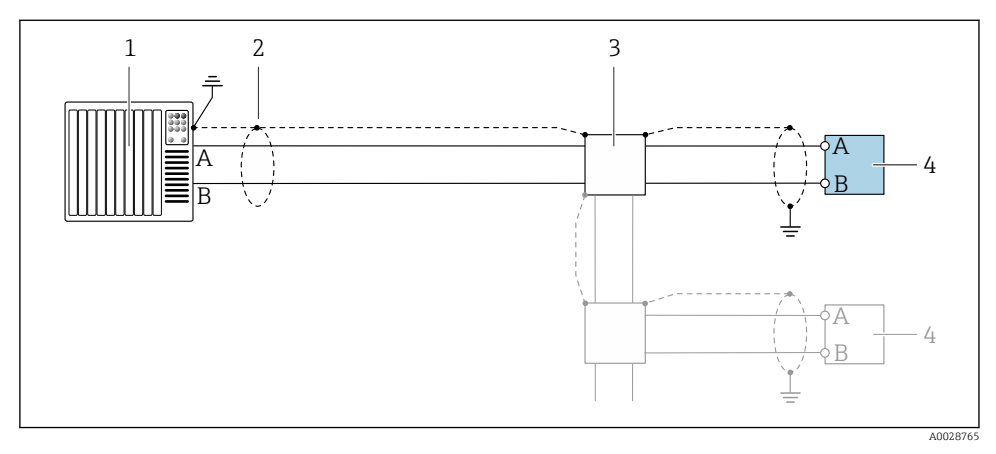

3 Connection example for Modbus RS485, non-hazardous area and Zone 2/Div. 2

- 1 Control system (e.g. PLC)
- 2 Ground cable shield at one end. The cable shield must be grounded at both ends to comply with EMC requirements; observe cable specifications
- 3 Distribution box
- 4 Transmitter

## 5.5 Ensuring the degree of protection

#### 5.5.1 Degree of protection IP66/67, Type 4X enclosure

The measuring device fulfills all the requirements for the degree of protection IP66/67, Type 4X enclosure.

To guarantee the degree of protection IP66/67, Type 4X enclosure, carry out the following steps after electrical connection:

- 1. Check that the housing seals are clean and fitted correctly. Dry, clean or replace the seals if necessary.
- 2. Tighten all housing screws and screw covers.
- 3. Firmly tighten the cable glands.

4. To ensure that moisture does not enter the cable entry, route the cable so that it loops down before the cable entry ("water trap").

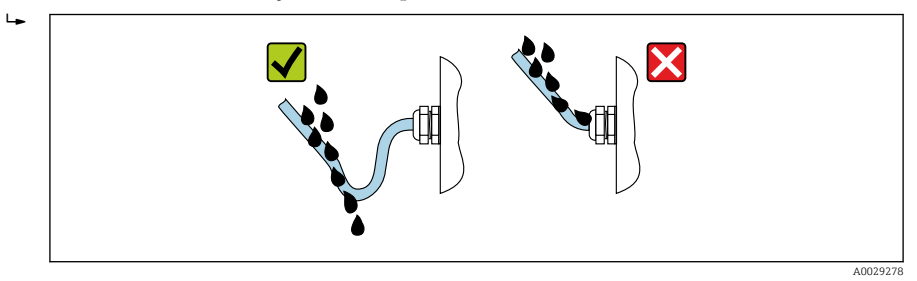

5. The cable glands supplied do not ensure housing protection when not in use. They must therefore be replaced by dummy plus corresponding to the housing protection.

#### NOTICE

## Standard dummy plugs used for transportation do not have the appropriate degree of protection and can result in damage to the device!

• Use suitable dummy plugs corresponding to the degree of protection.

### 5.6 Post-connection check

| Does the supply voltage match the specifications on the transmitter nameplate ?               |  |  |
|-----------------------------------------------------------------------------------------------|--|--|
| Is the terminal assignment correct $\rightarrow \square 14$ ?                                 |  |  |
| If supply voltage is present, do values appear on the display module?                         |  |  |
| Are all housing covers installed and the screws tightened with the correct tightening torque? |  |  |

## 6 Operation options

## 6.1 Overview of operation methods

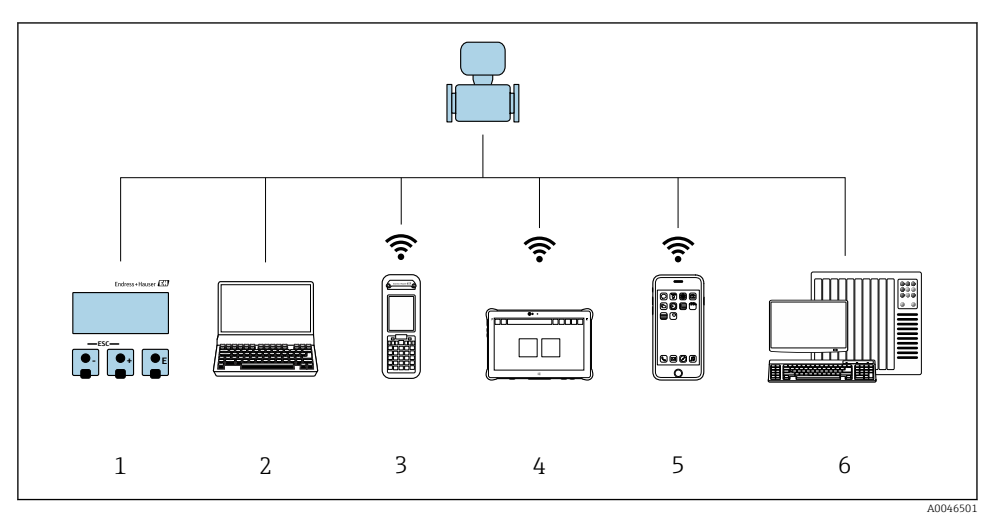

- 1 Local operation via display module
- 2 Computer with Web browser (e.g. Internet Explorer) or with operating tool (e.g. FieldCare, DeviceCare, AMS Device Manager, SIMATIC PDM)
- 3 Field Xpert SFX350 or SFX370
- 4 Field Xpert SMT70
- 5 Mobile handheld terminal
- 6 Control system (e.g. PLC)

## 6.2 Structure and function of the operating menu

#### 6.2.1 Structure of the operating menu

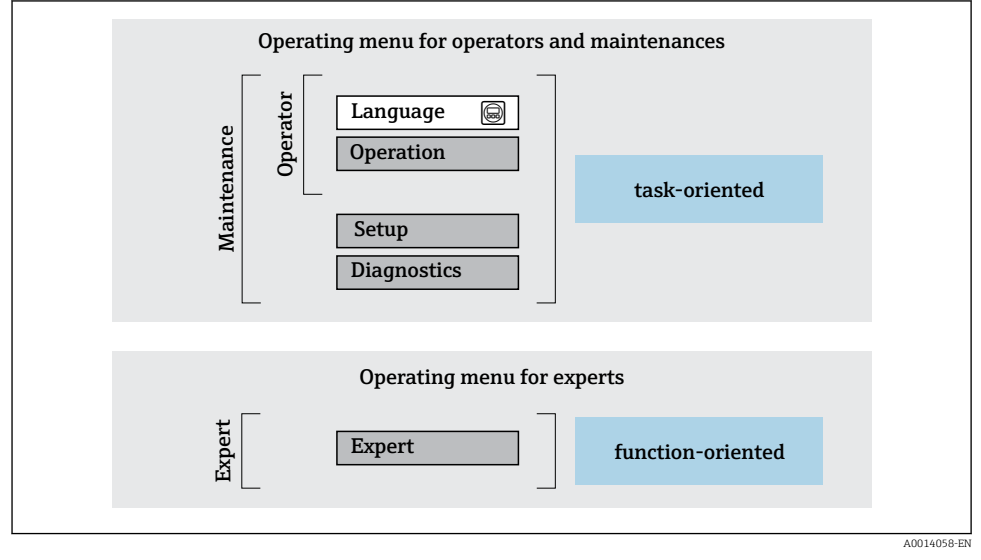

Schematic structure of the operating menu

#### 6.2.2 Operating philosophy

The individual parts of the operating menu are assigned to certain user roles (e.g. operator, maintenance etc.). Each user role contains typical tasks within the device life cycle.

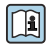

For detailed information on the operating philosophy, see the Operating Instructions for the device.  $\Rightarrow~\textcircled{B}$  3

### 6.3 Access to operating menu via web browser

#### 6.3.1 Function range

With the integrated web server, the device can be operated and configured via a web browser service interface (CDI-RJ45) or WLAN interface. The structure of the operating menu is the same as for the local display. In addition to the measured values, status information on the device is displayed and can be used to monitor device health. Furthermore the device data can be managed and the network parameters can be configured.

For additional information on the web server, see the Special Documentation for the device.

#### 6.3.2 Requirements

#### Computer hardware

| Hardware   | Interface                                                        |                                                |  |  |
|------------|------------------------------------------------------------------|------------------------------------------------|--|--|
|            | CDI-RJ45                                                         | WLAN                                           |  |  |
| Interface  | The computer must have a RJ45 interface. <sup>1)</sup>           | The operating unit must have a WLAN interface. |  |  |
| Connection | Standard Ethernet cable                                          | Connection via Wireless LAN.                   |  |  |
| Screen     | Recommended size: $\geq 12$ " (depends on the screen resolution) |                                                |  |  |

1) Recommended cable: CAT5e, CAT6 or CAT7, with shielded plug (e.g. YAMAICHI product; part no. Y-ConProfixPlug63/Prod. ID: 82-006660)

#### Computer software

| Software                      | Interface                                                                                                    |                    |  |  |
|-------------------------------|----------------------------------------------------------------------------------------------------|--------------------|--|--|
|                               | CDI-RJ45                                                                                                    | WLAN               |  |  |
| Recommended operating systems | <ul> <li>Microsoft Windows 8 or higher.</li> <li>Mobile operating systems: <ul> <li>iOS</li> <li>Android</li> </ul> </li> <li>Microsoft Windows XP and Window</li> </ul> | vs 7 is supported. |  |  |
| Web browsers supported        | <ul> <li>Microsoft Internet Explorer 8 or higher</li> <li>Microsoft Edge</li> <li>Mozilla Firefox</li> <li>Google Chrome</li> <li>Safari</li> </ul>                      |                    |  |  |

#### Computer settings

| Settings                                 | Interface                                                                                                    |                                                                           |  |  |  |
|------------------------------------------|----------------------------------------------------------------------------------------------------|---------------------------------------------------------------------------|--|--|--|
|                                          | CDI-RJ45                                                                                                    | WLAN                                                                      |  |  |  |
| User rights                              | Appropriate user rights (e.g. administrator righ<br>settings are necessary (e.g. for adjusting the IP a                                                                                                    | s) for TCP/IP and proxy server address, subnet mask etc.).                |  |  |  |
| Proxy server settings of the web browser | The web browser setting Use a proxy server for y                                                                                                    | your LAN must be <b>disabled</b> .                                        |  |  |  |
| JavaScript                               | JavaScript must be enabled.<br>If JavaScript cannot be enabled:<br>Enter http://192.168.1.212/servlet/<br>basic.html in the address bar of the web<br>browser. A fully functional but<br>simplified version of the operating<br>menu structure starts in the web<br>browser | JavaScript must be enabled. The WLAN display requires JavaScript support. |  |  |  |
| Network connections                      | Only use the active network connections to the s<br>Switch off all other network connections such<br>as WLAN for example.                                                                                                    | measuring device.<br>Switch off all other network<br>connections.         |  |  |  |

#### In the event of connection problems:

#### Measuring device: Via CDI-RJ45 service interface

| Device           | CDI-RJ45 service interface                      |
|------------------|-------------------------------------------------|
| Measuring device | The measuring device has an RJ45 interface.     |
| Web server       | Web server must be enabled; factory setting: ON |

#### Measuring device: via WLAN interface

| Device           | WLAN interface                                                                       |
|------------------|--------------------------------------------------------------------------------------|
| Measuring device | The measuring device has a WLAN antenna:<br>Transmitter with integrated WLAN antenna |
| Web server       | Web server and WLAN must be enabled; factory setting: ON                             |

#### 6.3.3 Connecting the device

#### Via service interface (CDI-RJ45)

Preparing the measuring device

Configuring the Internet protocol of the computer

The following information refers to the default Ethernet settings of the device.

IP address of the device: 192.168.1.212 (factory setting)

- 1. Switch on the measuring device.
- 2. Connect the computer to the RJ45 plug via the standard Ethernet cable .
- 3. If a 2nd network card is not used, close all the applications on the notebook.
  - Applications requiring Internet or a network, such as e-mail, SAP applications, Internet or Windows Explorer.
- 4. Close any open Internet browsers.
- 5. Configure the properties of the Internet protocol (TCP/IP) as defined in the table:

| IP address      | 192.168.1.XXX; for XXX all numerical sequences except: 0, 212 and 255 $\rightarrow$ e.g. 192.168.1.213 |
|-----------------|----------------------------------------------------------------------------------------------------|
| Subnet mask     | 255.255.255.0                                                                                          |
| Default gateway | 192.168.1.212 or leave cells empty                                                                     |

#### Via WLAN interface

Configuring the Internet protocol of the mobile terminal

#### NOTICE

#### If the WLAN connection is lost during the configuration, settings made may be lost.

▶ Make sure that the WLAN connection is not disconnected while configuring the device.

#### NOTICE

#### Note the following to avoid a network conflict:

- Avoid accessing the measuring device simultaneously from the same mobile terminal via the service interface (CDI-RJ45) and the WLAN interface.
- ► Only activate one service interface (CDI-RJ45 or WLAN interface).
- If simultaneous communication is necessary: configure different IP address ranges, e.g. 192.168.0.1 (WLAN interface) and 192.168.1.212 (CDI-RJ45 service interface).

#### Preparing the mobile terminal

► Enable WLAN on the mobile terminal.

Establishing a WLAN connection from the mobile terminal to the measuring device

- In the WLAN settings of the mobile terminal: Select the measuring device using the SSID (e.g. EH\_Prosonic Flow\_400\_A802000).
- 2. If necessary, select the WPA2 encryption method.

3. Enter the password:

Serial number of the measuring device ex-works (e.g. L100A802000).

└ The LED on the display module flashes. It is now possible to operate the measuring device with the web browser, FieldCare or DeviceCare.

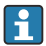

The serial number can be found on the nameplate.

To ensure the safe and swift assignment of the WLAN network to the measuring point, it is advisable to change the SSID name. It should be possible to clearly assign the new SSID name to the measuring point (e.g. tag name) because it is displayed as the WLAN network.

#### Terminating the WLAN connection

• After configuring the device:

Terminate the WLAN connection between the mobile terminal and measuring device.

#### Starting the web browser

- 1. Start the web browser on the computer.
- 2. Enter the IP address of the web server in the address line of the web browser: 192.168.1.212
  - └ The login page appears.

If a login page does not appear, or if the page is incomplete, see the Special Documentation for the Web server

#### 6.3.4 Logging on

Access code 0000 (factory setting); can be changed by customer

#### 6.3.5 User interface

| Device name:<br>Device tag:<br>Status signal: | Device ok            | Output curr. 1:<br>Mass flow:<br>Volume flow: | 6.76 mA<br>1554.7325 kg/h<br>15547326.0000 l/h | Correct.vol.flow:<br>Density:<br>Ref.density: | 15547326.0000 NI/h<br>0.0001 kg/l<br>0.0001 kg/NI | Endress+Hauser 🖽     |
|-----------------------------------------------|----------------------|-----------------------------------------------|------------------------------------------------|-----------------------------------------------|---------------------------------------------------|----------------------|
| Measured values Menu<br>Main menu             | Instrument health st | atus Data manage                              | ement Network                                  | Logging                                       | 1                                                 | Logout (Maintenance) |
| Display language                              | i English            | V                                             |                                                |                                               | 2                                                 | ^                    |
| <ul> <li>Operation</li> <li>Expert</li> </ul> | >                    | Setup                                         | > Diagnostic                                   |                                               | 3                                                 |                      |

- 1 Function row
- 2 Local display language
- 3 Navigation area

#### Header

The following information appears in the header:

- Device name
- Device tag
- Device status with status signal
- Current measured values

#### Function row

| Functions          | Meaning                                                                                                    |
|--------------------|----------------------------------------------------------------------------------------------------|
| Measured values    | Displays the measured values of the device                                                                                                    |
| Menu               | <ul> <li>Access to the operating menu from the measuring device</li> <li>The structure of the operating menu is the same as for the local display</li> <li>Detailed information on the operating menu structure: Description of Device Parameters</li> </ul>                                                                                                    |
| Device status      | Displays the diagnostic messages currently pending, listed in order of priority                                                                                                    |
| Data<br>management | <ul> <li>Data exchange between computer and measuring device:</li> <li>Device configuration: <ul> <li>Load settings from the device</li> <li>(XML format, save configuration)</li> </ul> </li> <li>Save settings to the device</li> <li>(XML format, restore configuration)</li> <li>Logbook - Export Event logbook (.csv file)</li> <li>Documents - Export documents: <ul> <li>Export backup data record</li> <li>(.csv file, create documentation of the measuring point configuration)</li> </ul> </li> <li>Verification report <ul> <li>(PDF file, only available with the "Heartbeat Verification" application package)</li> </ul> </li> </ul> |

| Functions | Meaning                                                                                                    |
|-----------|----------------------------------------------------------------------------------------------------|
| Network   | <ul> <li>Configuration and checking of all the parameters required for establishing the connection to the measuring device:</li> <li>Network settings (e.g. IP address, MAC address)</li> <li>Device information (e.g. serial number, firmware version)</li> </ul> |
| Logout    | End the operation and call up the login page                                                                                                    |

#### Navigation area

The menus, the associated submenus and parameters can be selected in the navigation area.

#### Working area

Depending on the selected function and the related submenus, various actions can be performed in this area:

- Configuring parameters
- Reading measured values
- Calling up help text
- Starting an upload/download

#### 6.3.6 Disabling the Web server

The Web server of the measuring device can be switched on and off as required using the **Web server functionality** parameter.

#### Navigation

"Expert" menu  $\rightarrow$  Communication  $\rightarrow$  Web server

#### Parameter overview with brief description

| Parameter                | Description                       | Selection                        |
|--------------------------|-----------------------------------|----------------------------------|
| Web server functionality | Switch the Web server on and off. | <ul><li>Off</li><li>On</li></ul> |

#### Function scope of the "Web server functionality" parameter

| Option | Description                                                                                                    |
|--------|----------------------------------------------------------------------------------------------------|
| Off    | <ul><li>The Web server is completely disabled.</li><li>Port 80 is locked.</li></ul>                                                                                                    |
| On     | <ul> <li>The complete Web server functionality is available.</li> <li>JavaScript is used.</li> <li>The password is transferred in an encrypted state.</li> <li>Any change to the password is also transferred in an encrypted state.</li> </ul> |

#### Enabling the Web server

If the Web server is disabled it can only be re-enabled with the **Web server functionality** parameter via the following operating options:

- Via local display
- Via Bedientool "FieldCare"
- Via "DeviceCare" operating tool

#### 6.3.7 Logging out

Before logging out, perform a data backup via the **Data management** function (upload configuration from device) if necessary.

- 1. Select the **Logout** entry in the function row.
  - └ The home page with the Login box appears.
- 2. Close the Web browser.
- 3. If no longer needed:

Reset the modified properties of the Internet protocol (TCP/IP)  $\rightarrow \square$  24.

#### 6.4 Access to the operating menu via the operating tool

For detailed information on access via FieldCare and DeviceCare, see the Operating Instructions for the device  $\rightarrow \cong 3$ 

## 7 System integration

For detailed information on system integration, see the Operating Instructions for the device  $\rightarrow \cong 3$ 

- Overview of device description files:
  - Current version data for the device
  - Operating tools
- Compatibility with earlier model
- Modbus RS485 information
  - Function codes
  - Response time
  - Modbus data map

## 8 Commissioning

## 8.1 Installation and function check

Before commissioning the device:

- Make sure that the post-installation and post-connection checks have been performed successfully.
- "Post-mounting check" checklist  $\rightarrow \square 11$
- "Post-connection check" checklist  $\rightarrow$  🗎 20

### 8.2 Switching on the measuring device

- Switch on the device upon successful completion of the post-mounting and postconnection check.
  - ← After a successful startup, the local display switches automatically from the startup display to the operational display.

If nothing appears on the local display or a diagnostic message is displayed, refer to the Operating Instructions for the device  $\rightarrow \square 3$ 

## 8.3 Setting the operating language

Factory setting: English or ordered local language

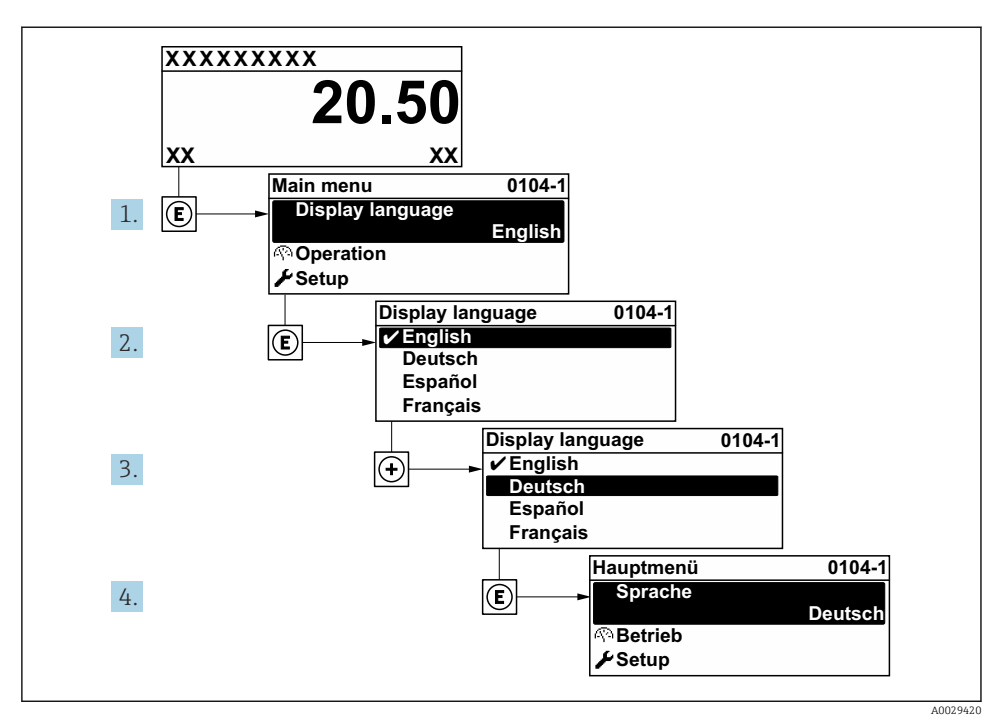

■ 5 Taking the example of the local display

### 8.4 Configuring the measuring device

The **Setup** menu with its submenus is used for fast commissioning of the measuring device. The submenus contain all the parameters required for configuration, such as parameters for measurement or communication.

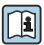

For detailed information on the device parameters, see the Description of Device Parameters  $\rightarrow \textcircled{B}$  3

| Submenu             | Configuration                                                                |
|---------------------|------------------------------------------------------------------------------|
| System              | Display, diagnostic settings, administration                                 |
| Sensor              | Measured values, system units, process parameter, sensor adjustment          |
| Measuring point     | Configuration of the measuring point                                         |
| Installation status | Configuration of the installation status                                     |
| Input               | Status input                                                                 |
| Output              | Current output, pulse/frequency/switch output                                |
| Communication       | HART input, HART output, web server, diagnostic configuration, WLAN settings |

| Submenu     | Configuration                                                   |
|-------------|-----------------------------------------------------------------|
| Application | Totalizer                                                       |
| Diagnosis   | Diagnostics list, event logbook, device information, simulation |

## 9 Diagnostic information

Faults detected by the self-monitoring system of the measuring device are displayed as a diagnostic message in alternation with the operational display. The message about remedial measures can be called up from the diagnostic message, and contains important information on the fault.

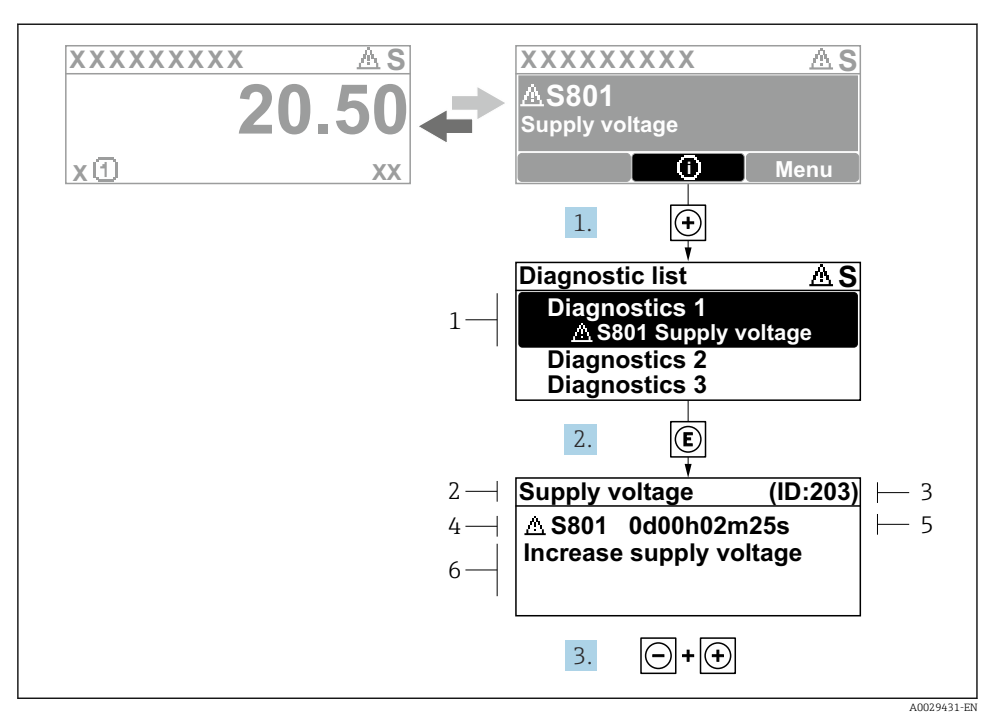

- 6 Message for remedial measures
- 1 Diagnostic information
- 2 Short text
- 3 Service ID
- 4 Diagnostic behavior with diagnostic code
- 5 Operation time when error occurred
- 6 Remedial measures
- - └ The **Diagnostic list** submenu opens.
- 2. Select the desired diagnostic event with  $\pm$  or  $\Box$  and press  $\mathbb{E}$ .
  - └ The message about the remedial measures opens.
- 3. Press  $\Box$  +  $\pm$  simultaneously.
  - └ The message about the remedial measures closes.

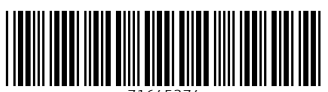

71645374

## www.addresses.endress.com

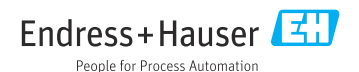